# HƯỚNG DẫN THANH TOÁN TRỰC TUYẾN BẰNG THỂ GHI NỢ NỘI ĐỊA CỦA NGÂN HÀNG GPBANK

## A/ KÍCH HOẠT CHỨC NĂNG THANH TOÁN TRỰC TUYÊN:

\* Điều kiện sử dụng dịch vụ:

Khách hàng thực hiện đăng ký dịch vụ **GP.eCom** và **Mật khẩu bảo vệ thanh toán** tại trang Ngân hàng trực tuyến <u>https://www.ib.gpbank.com.vn</u> của GPBank.

\* Hạn mức thanh toán trực tuyến: 50.000.000 VND/ ngày

\* Hỗ trợ GPBank: 1800 5858 66

### **B/ HƯỚNG DẪN THANH TOÁN TRỰC TUYẾN:**

#### Bước 1: Chọn hàng hóa/ dịch vụ và chọn thanh toán với Ngân hàng GPBank

Chọn hàng hóa/ dịch vụ cần mua, hoàn thành đơn đặt hàng, sau đó chọn thanh toán với **Thẻ ATM nội địa**. Tiếp đó, chọn biểu tượng Ngân hàng GPBANK.

| Mời chọn phươn<br>Thanh toán bằng    | g thức thanh toán<br>1 cách nhập thông ti | in thẻ/tài khoàn n | gân hàng ( <b>hướng</b> ( | dẫn thanh toán)                                  |                       |                     | Thanh toán bằng QR code   |
|--------------------------------------|-------------------------------------------|--------------------|---------------------------|--------------------------------------------------|-----------------------|---------------------|---------------------------|
| UnionPAY                             | Vietcombank                               |                    | BIDV 🔶                    | ODONGA Bank                                      | TECHCOMBANK           | HDBank              |                           |
| <b>VTP</b> Bank                      | X⇒ MB                                     | VIB <sup>¥</sup>   |                           | MSB                                              | EXIMBANK <sup>©</sup> | MSHB                |                           |
|                                      | ABBANK                                    | Sacombank          | MAM A BANK                | OCEAN BANK                                       | 🛞 SeABank             | BAC A BANK          |                           |
|                                      |                                           | SCB                |                           | Viet Capital W<br>DIGIBenk<br>Ngân hàng Bản Việt | pay                   | ACB                 | Danh sách ứng dụng hỗ trợ |
| GPBANK<br>Affer the real pair of and | OOCB                                      | LionViot PostEank  |                           | BANK                                             | VRB                   | PUBLIC BANK VIETNAM |                           |
| SAIGONBANK                           | PG BA                                     | IVB                | WOORI BANK                |                                                  | 🔇 Shinhan Bank        |                     |                           |

#### Bước 2: Nhập thông tin thẻ

Số thẻ: bao gồm toàn bộ dãy số in trên mặt thẻ (không có khoảng trống)

Ngày phát hành: tháng/ năm phát hành thẻ, được in trên mặt thẻ

Tên in trên thẻ: Tên in trên mặt thẻ

|                  |                 | GPBANK              |
|------------------|-----------------|---------------------|
| Số thẻ:          | Şô thẻ          |                     |
| Ngày phát hành:  | Tháng Năm       | 0123 4567 8901 2345 |
| Tên in trên thẻ: | Tên in trên thẻ |                     |

Nhấn "Tiếp tục" để thực hiện thanh toán.

Thông tin nhập yêu cầu chính xác và số dư tài khoản đủ để thanh toán.

#### Bước 3. Xác thực giao dịch bằng mã xác thực OTP

Thực hiện nhập Mật khẩu giao dịch (mã xác thực OTP) để xác thực giao dịch thanh toán. Mật khẩu giao dịch có cấu trúc là: xxxxABCDEF.

Trong đó:

- xxxx là Mật khẩu bảo vệ thanh toán (đã đăng ký với ngân hàng Gpbank)
- ABCDEF là chuỗi ký tự do GPBank gửi tới số điện thoại đăng ký của khách hàng.

|                                                                                       | <u>*</u>                                                                                     |
|---------------------------------------------------------------------------------------|----------------------------------------------------------------------------------------------|
|                                                                                       |                                                                                              |
|                                                                                       |                                                                                              |
| Mã xác thực (OTP)                                                                     |                                                                                              |
| <u>Danh sách Ngân hàng phát hành</u><br><u>Hướng dẫn giao dịch thanh toán an toàn</u> |                                                                                              |
|                                                                                       | Mã xác thực (OTP)<br>Danh sách Ngân hàng phát hành<br>Hướng dẫn giao dịch thanh toán an toàn |

Nhấn nút " Tiếp tục" để hoàn tất giao dịch thanh toán.

#### Bước 4: Nhận kết quả giao dịch

Bạn sẽ được quay về website của Đơn vị chấp nhận thẻ để nhận thông báo kết quả giao dịch (giao dịch thành công hoặc không thành công).